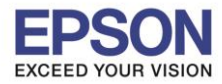

1. ไปที่ Start --> Epson Software --> Event Manager

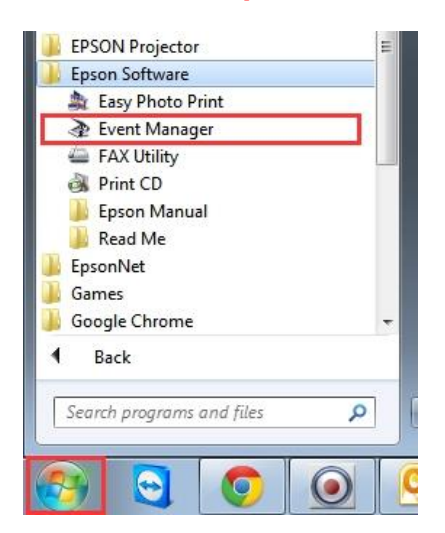

2. จะปรากฏหน้าต่าง Epson Event Manager ดังรูป จากนั้นไปที่แทป <u>Button Settings</u>

| 🌛 Epson Event | Manager             | 8                                                                          |
|---------------|---------------------|----------------------------------------------------------------------------|
| Button Settin | ngs Folder Setting  | s                                                                          |
|               |                     | 1. Scanner EPSON Artisan725/PX720.                                         |
| Select the    | action to be launch | ed when the button is pressed.                                             |
| *⊒            | Scan to PC          | Scan to PC - Letter/Color/300 dpi/JPEG/Save to "Pictures"/Open Folder      |
| ige<br>BOB    | Scan to PDF 3.      | 양렬 Scan to PDF - Letter/Color/300 dpi/PDF/Save to "Pictures"/Open Folder 🔹 |
|               | Scan to Email       | 🕼 Scan to Email - Letter/Color/150 dpi/JPEG/Save to "EpsonEvenLoginTemp 💌  |
|               |                     |                                                                            |
|               | 2.                  |                                                                            |
| Mał           | ke Job Settings     | Job Management                                                             |
| Netw          | ork Scan Settings   | 4. Close                                                                   |

- [1.] Scanner : เลือกรุ่นเครื่องพิมพ์ที่ต้องการ
- [2.] คลิก Make Job Settings : จะแสดงหน้าต่างดังรูป

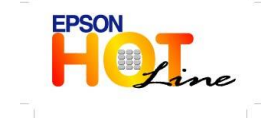

สอบถามข้อมูลการใช้งานผลิตภัณฑ์และบริการ โทร.0-2685-9899 มาวารค์ มีวันวันหร้ – สุดร์ มาวา 8,20 – 17,20 น และวันวันวัน

- เวลาทำการ : วันจันทร์ ศุกร์ เวลา 8.30 17.30 น.ยกเว้นวันหยุดนักขัตฤกษ์
- www.epson.co.th

EPSON THAILAND / Sep 2013

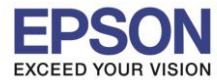

หัวข้อ : การตั้งค่า Event Ma รองรับปริ้นเตอร์รุ่น : MFP-All Model รองรับระบบปฏิบัติการ : Windows 8, 7, XP

: การตั้งค่า Event Manager กรณี Scan หน้าเครื่องเครื่องพิมพ์ : MFP-All Model : Windows 8, 7, XP

| http://www.com/actions/action/action/ | ? 🔀              |
|----------------------------------------------------------------------------------------------------|------------------|
| Edit Job Settings                                                                                                    |                  |
| Scan to PC                                                                                                    | New              |
| Scan to PC                                                                                                    | Duplicate        |
| Scan to PDF                                                                                                    | Duplicate        |
| Scan to Email                                                                                                    | Rename           |
|                                                                                                    | Delete           |
|                                                                                                    | Delete           |
| Scan Settings                                                                                                    |                  |
| Setting Custom                                                                                                    | ·                |
| Detailed Settings fo                                                                                                    | r Scanning       |
| Input Source:Auto Detect                                                                                                    |                  |
| Size:Letter                                                                                                    |                  |
| Image Type:Color                                                                                                    |                  |
|                                                                                                    |                  |
| Save Settings                                                                                                    |                  |
| Target Folder Pictures                                                                                                    | -                |
| Filename (Prefix + Start Number) imp                                                                                                    | 001              |
| ing                                                                                                    |                  |
| File Format JPEG                                                                                                    | Save Settings    |
|                                                                                                    |                  |
| JPEG Quality: 75                                                                                                    |                  |
|                                                                                                    |                  |
|                                                                                                    |                  |
|                                                                                                    |                  |
| Launch Action                                                                                                    |                  |
| Open Folder 🔹                                                                                                    | Startup Settings |
|                                                                                                    |                  |
| Test Settings                                                                                                    | OK Cancel        |
|                                                                                                    |                  |

<u>Edit Job Settings :</u> จะแสดงฟังก์ชั่นการสแกน เช่นเดียวกับฟังก์ชั่นที่ปรากฏหน้าเครื่องพิมพ์ ให้เลือกชื่อ Job ที่ต้องการตั้งค่า

| คลิก                                 | ะพ: เพื่อสร้าง Job ใหม่จ                       | จะแสดงค่าเริ่มต้นเป็น <b>Job1</b>                                                     |                               |
|--------------------------------------|------------------------------------------------|---------------------------------------------------------------------------------------|-------------------------------|
| ุ <mark>ค</mark> ลิก <sup></sup> Ren | <sup>ame</sup> : เพื่อเปลี่ยนชื่อ Jol          | Deb Settings<br>Edit Job Settings<br>Job Description<br>Duplicate<br>Rename<br>Delete |                               |
| Del                                  | ete                                            | Rename<br>Name:<br>My Setting<br>Maximum length is 30 characters.<br>OK Cancel        |                               |
| คลก<br><u>Scan Setting :</u> เลือ    | : เพอลบ JOD ทเมเข<br>กชนิดของงานที่ต้องการสแกน | เ<br>เ                                                                                |                               |
|                                      | Setting                                        | Text/Lineart                                                                          | .30 น.ยกเว้นวันหยุดนักขัตฤกษ์ |

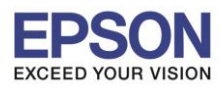

| หัวข้อ               | : การตั้งค่า Event Manager กรณี Scan หน้าเครื่องเครื่องพิมพ์ |
|----------------------|--------------------------------------------------------------|
| รองรับปริ้นเตอร์รุ่น | MFP-All Model                                                |
| รองรับระบบปฏิบัติการ | : Windows 8, 7, XP                                           |

| ดลิก | Detailed Settings for Scanning |
|------|--------------------------------|
|------|--------------------------------|

: จะแสดงหน้าต่าง Scan Settings

| Scan Settings     |             |           | ? <b>X</b> |
|-------------------|-------------|-----------|------------|
| Image Type        |             |           |            |
| Olor              | Grayscale   | ⊚ BW      | , I        |
| Document Settings |             |           |            |
| Input Source:     | Auto Detect | •         |            |
| Document Size:    | Letter      | •         |            |
| Orientation:      | Portrait    | C Landsca | ape        |
| Resolution:       | Standard    | ▼ 300     | dpi        |
| Image Adjustment  |             |           |            |
| 🔽 Unsharp Mask    |             |           |            |
| Descreening       |             |           |            |
| Auto Document     | Enhance     |           |            |
|                   |             | ОК        | Cancel     |

| <u>Image Type :</u> เลื | อกโหมดสีที่ตั                      | ้องการ                   |                |
|-------------------------|------------------------------------|--------------------------|----------------|
| Document Settin         | <mark>igs :</mark> แบ่งออ <i>f</i> | าเป็น 4 หัวข้อ           |                |
| Input Source : 13       | ป็น <mark>Auto De</mark>           | <b>tect</b> เท่านั้น     |                |
| Document Size :         | สามารถเลือก                        | ขนาดกระดาษได้ตามค่าที่ระ | ะบุไว้เท่านั้น |
|                         | Document Size:                     | A4 👻                     |                |
|                         | Orientation:                       | A4<br>Letter<br>A5       |                |
|                         | Resolution:                        | B5<br>A6                 |                |

**Orientation :** เลือกแนวการวางเอกสาร **Portrait** (แนวตั้ง) หรือ **Landscape** (แนวนอน)

**Resolution :** ตั้งค่าความละเอียดได้ 3 ระดับ ตามที่ซอฟต์แวร์กำหนด หาก ต้องการกำหนดเองให้เลือก **Custom** ได้สูงสุดตามความละเอียดของตัวเครื่อง

| Speed 🔹                   | Speed   |             | 150  |
|---------------------------|---------|-------------|------|
| Speed<br>Standard         | Standa  | ard 🗸       | 300  |
| High resolution<br>Custom | High re | esolution 👻 | 600  |
|                           | Custo   | m 🔹         | 1200 |

### Image Adjustment : เลือกได้ 3 ฟังก์ชั่น

📝 Unsharp Mask : การปรับความคมชัดภาพกรณีกระดาษยับหรือเบลอ

📝 Descreening : การเกลี่ยค่าสี เพื่อปรับให้พื้นหลังเรียบขึ้น หากงานต้นฉบับ

เป็นคลื่น

Auto Document Enhance : การปรับงานสแกนที่เป็นเอกสารให้คมขัดขึ้น

\*หากตั้ง Resolutionเกิน 600dpi จะไม่สามารถใช้ฟังก์ชั่น Descreening ได้

## Save Settings : เลือกเพื่อเปลี่ยนโฟลเดอร์ปลายทาง , ตั้งชื่อไฟล์ที่ต้องการบันทึก หรือเปลี่ยนนามสกุลของไฟล์

|                                                                           | Save Settings<br>Target Folder Pictures<br>Filename (Prefix + Start Number) img 001<br>File Format JPEG Save Settings                                                                                                    |
|---------------------------------------------------------------------------|----------------------------------------------------------------------------------------------------|
| Target Folder Pictures<br>Documents<br>Pictures<br>[Select target folder] | Target Folder : สามารถเลือกเปลี่ยนโฟลเดอร์ปลายทางได้จาก<br>หัวข้อนี้                                                                                                    |
| EPSON<br>Line                                                             | <ul> <li>สอบถามข้อมูลการใช้งานผลิตภัณฑ์และบริการ<br/>โทร.0-2685-9899</li> <li>เวลาทำการ : วันจันทร์ – ศุกร์ เวลา 8.30 – 17.30 น.ยกเว้นวันหยุดนักขัดฤกษ์</li> <li>www.epson.co.th</li> <li>EPSON THAILAND / Sep 2013</li> </ul> |

3

dpi

dpi

dpi

dpi

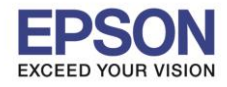

| หัวข้อ               | : การตั้งค่า Event Manager กรณี Scan หน้าเครื่องเครื่องพิมพ์ |
|----------------------|--------------------------------------------------------------|
| รองรับปริ้นเตอร์รุ่น | : MFP-All Model                                              |
| รองรับระบบปฏิบัติการ | : Windows 8, 7, XP                                           |

| Filename (Prefix + Start Numb           | er) Ing 001 🔺                                            | File Name : เปลี่ยนชื่อไฟล์ที่ต้องการ                       |
|-----------------------------------------|----------------------------------------------------------|-------------------------------------------------------------|
|                                         | File Format JPEG JPEG 5<br>BMP PDF<br>TIFF<br>Multi-TIFF | <mark>File Format :</mark> เลือกนามสกุลของไฟล์ตามที่ต้องการ |
| DPEG Settings<br>Quality<br>Low Quality | Quality[0-100] 75 A<br>High Quality<br>OK Cancel         | Save Settings : ตั้งค่าคุณภาพของไฟล์ที่ต้องการ              |

# Launch Action : เลือกตั้งค่าการบันทึกไฟล์

| Launch Action                |                                      |
|------------------------------|--------------------------------------|
| Open Folder                  | <ul> <li>Startup Settings</li> </ul> |
| [Take no action] (Save only) |                                      |
| Open Folder                  |                                      |
| E-mail                       | OK Cancel                            |
| [Select application]         |                                      |

# 📃 : คลิกเพื่อทดสอบการตั้งค่าที่เลือก

| Epson Eve  | ent Manager                  | 3                                                                            |
|------------|------------------------------|------------------------------------------------------------------------------|
| Button Set | ttings Folder Setting        | s                                                                            |
|            |                              | 1. — Scanner EPSON Artisan725/PX720. 🗸                                       |
| Select th  | ne action to be launch       | ed when the button is pressed.                                               |
| *⊒         | Scan to PC                   | ₩ Scan to PC - Letter/Color/300 dpi/JPEG/Save to "Pictures"/Open Folder      |
| 同<br>PDF   | Scan to PDF <mark>3</mark> . | ୁର୍ମ Scan to PDF - Letter/Color/300 dpi/PDF/Save to "Pictures"/Open Folder 🗸 |
|            | Scan to Email                | 🖞 Scan to Email - Letter/Color/150 dpi/JPEG/Save to "EpsonEvenLoginTemp 🔻    |
|            |                              |                                                                              |
|            | 2.                           |                                                                              |
| N          | lake Job Settings            | Job Management                                                               |
| Ne         | twork Scan Settings          | 4. Close                                                                     |

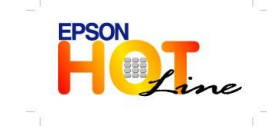

- สอบถามข้อมูลการใช้งานผลิตภัณฑ์และบริการ โทร.0-2685-9899
- เวลาทำการ : วันจันทร์ ศุกร์ เวลา 8.30 17.30 น.ยกเว้นวันหยุดนักขัตฤกษ์
- www.epson.co.th

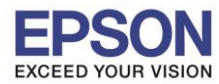

### [3.] จะแสดงฟังก์ชั่นการสแกน เช่นเดียวกับฟังก์ชั่นที่ปรากฏหน้าเครื่องพิมพ์ เลือกตั้งค่าฟังก์ชั่น

### ปุ่มกดตาม Job ที่ต้องการ

| *⊒        | Scan to PC    | িল্ল Scan to PC - Start EPSON Scan/JPEG/Save to "Desktop"/Open Folder →                                                                          |
|-----------|---------------|----------------------------------------------------------------------------------------------------|
| ര         |               | 🞽 Scan and Save - Scan using EPSON Scan.                                                                                                    |
| POP       | Scan to PDF   | V 중 Scan to PC - Start EPSON Scan/JPEG/Save to "Desktop"/Open Folder<br>앱z Scan to PDF - Letter/Color/300 dpi/PDF/Save to "Pictures"/Open Folder |
| $\square$ | Scan to Email | Scan to Email - Letter/Color/150 dpi/JPEG/Save to "EpsonEvenLoginTemp"/E-mail                                                                    |

#### [4.] Network Scan Settings : คลิกเพื่อตั้งค่าการสแกนผ่าน Network

| Network Scan Settings            |    |        | × |  |  |  |  |  |
|----------------------------------|----|--------|---|--|--|--|--|--|
| Enable Network Scan              |    |        |   |  |  |  |  |  |
| Log                              |    |        |   |  |  |  |  |  |
| No Error                         |    |        | * |  |  |  |  |  |
|                                  |    |        |   |  |  |  |  |  |
|                                  |    |        |   |  |  |  |  |  |
|                                  |    |        |   |  |  |  |  |  |
|                                  |    |        | Ŧ |  |  |  |  |  |
| Network Scan Name (Alphanumeric) |    |        |   |  |  |  |  |  |
| Epson 001                        |    |        |   |  |  |  |  |  |
| -                                |    |        |   |  |  |  |  |  |
|                                  | ОК | Cancel |   |  |  |  |  |  |
|                                  |    |        |   |  |  |  |  |  |

🗹 Enable Network Scan : คลิกเลือกเพื่อเปิดการสแกน

ผ่าน Network

Network Scan Name(Alphanumeric) : ตั้งชื่อ เครื่อง PC ที่แสดงหน้าเครื่องพิมพ์เป็นดัวเลขหรือดัวอักษร เท่านั้น

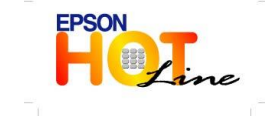

- เวลาทำการ : วันจันทร์ ศุกร์ เวลา 8.30 17.30 น.ยกเว้นวันหยุดนักขัตฤกษ์
- www.epson.co.th